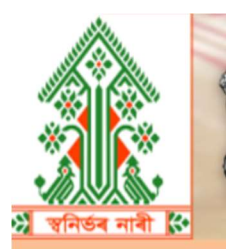

GOVERNMENT OF ASSAM HANDLOOM TEXTILES & SERICULTURE DEPARTMENT DIRECTORATE OF HANDLOOM & TEXTILES

# SWANIRBHAR NAARI স্থনিৰ্ভৰ নাৰী

# USER MANUAL v 1.0

FOR WEAVERS

To open the SWANIRBHAR NAARI portal, please use the link <u>https://swanirbharnaari.assam.gov.in</u> in any browser (Preferred browser is Mozilla Firefox)

## **REGISTRATION PAGE**

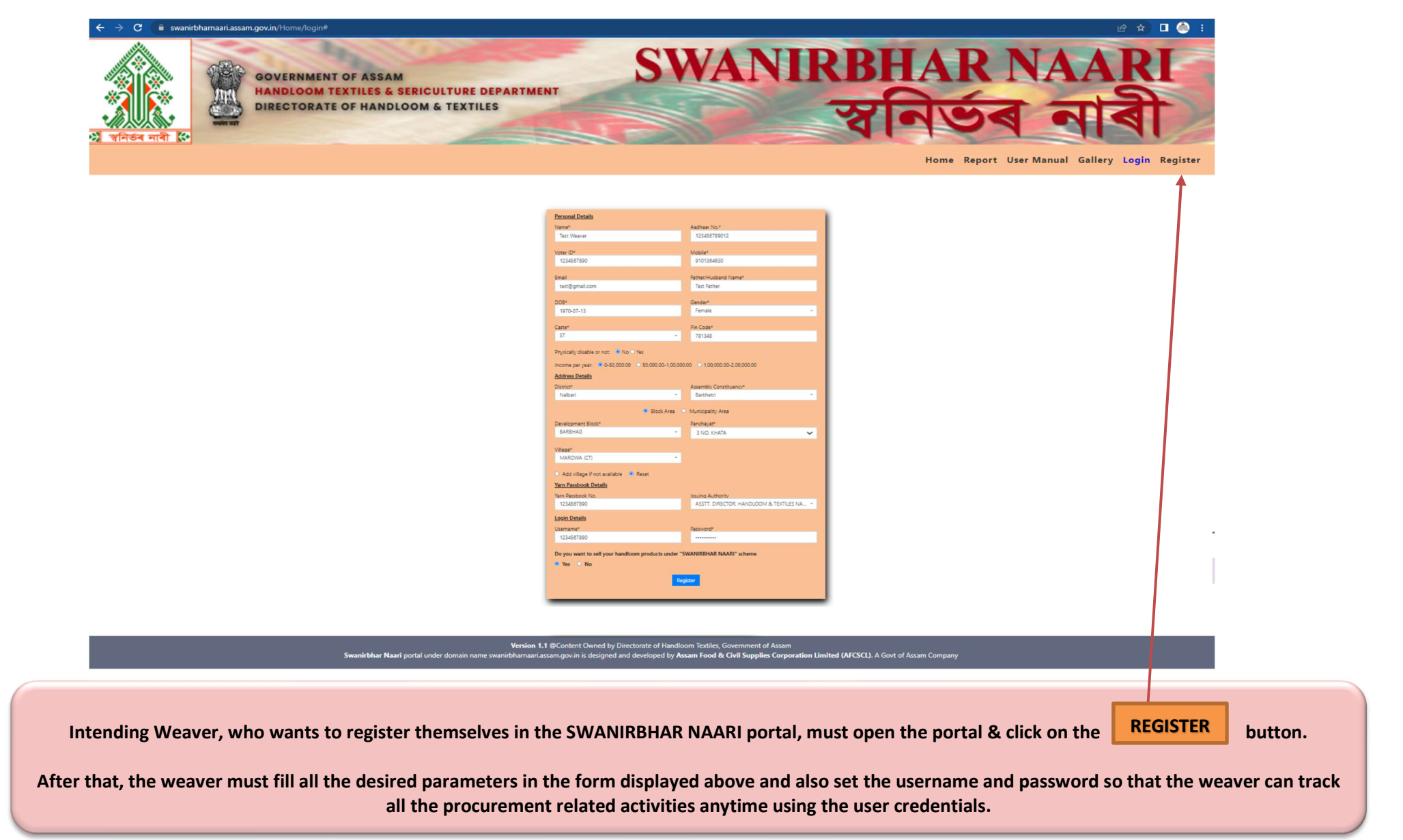

## LOG IN PAGE

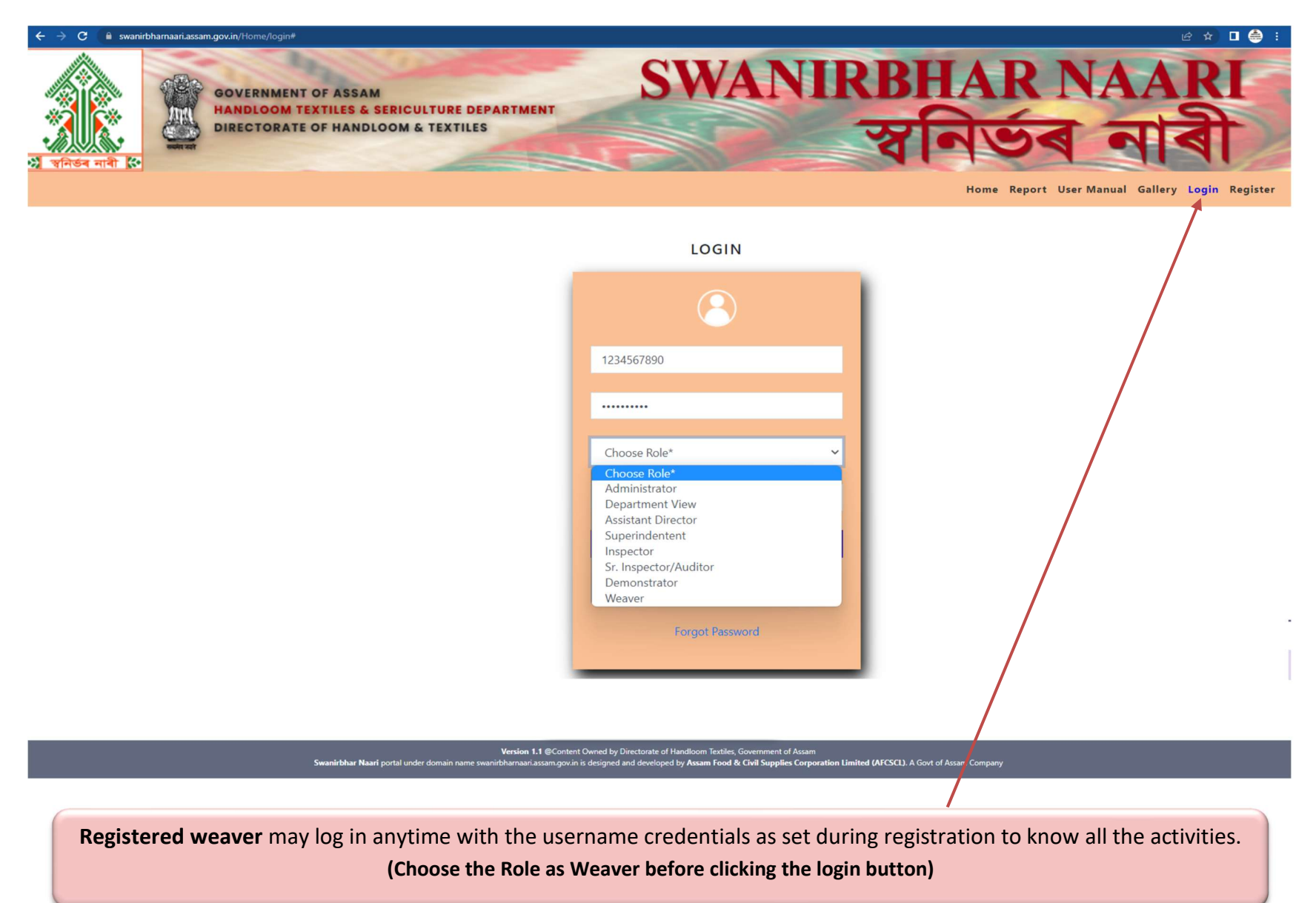

## **RESET EXISTING PASSWORD**

| ← → Ø # mari | ithamaari.asam.gov.in/Home/logis                                                                                                    | et et 🙆 🖬 🖉 🕯              |
|--------------|----------------------------------------------------------------------------------------------------|----------------------------|
|              | GOVERNMENT OF ASSAM<br>HANDLOOM TEXTILES & SERICULTURE DEPARTMENT<br>DIRECTORATE OF HANDLOOM & TEXTILES                                       | SWANIRBHAR NAARI<br>공구의 고취 |
|              |                                                                                                    |                            |
|              | ,                                                                                                    | ORGOT PASSWORD             |
|              | Andhair No."<br>Enter Authair No.<br>Diate of Birth"<br>Enter Data of Birth"<br>Enter Password!<br>Enter Neurasod!<br>Enter Confere Password! | mum length B*              |

Registered weaver may reset the password using Aadhaar No and Date of Birth used during registration.

## WEAVERS DASHBOARD VIEW

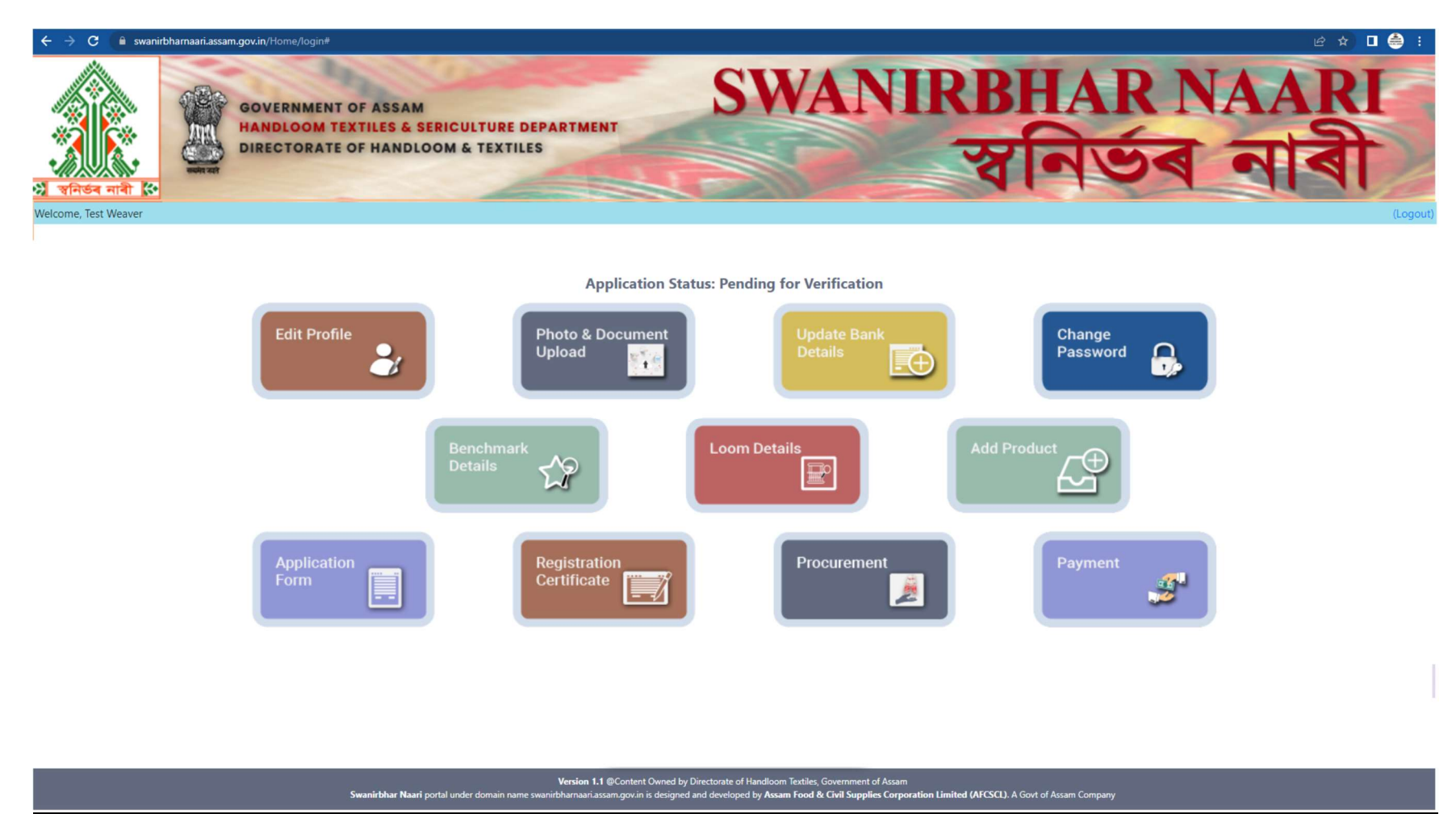

After successfully logged in, the above dashboard will be displayed to the registered weaver.

1. The application status initially will show as "Pending for Verification" and once Approved by the Competent Authority, status will be "Approved".

2. The registered weaver must upload all the documents, Bank Details, Loom Details, Product (All the necessary Activities are explained in the following page)

## **EDIT PROFILE PAGE**

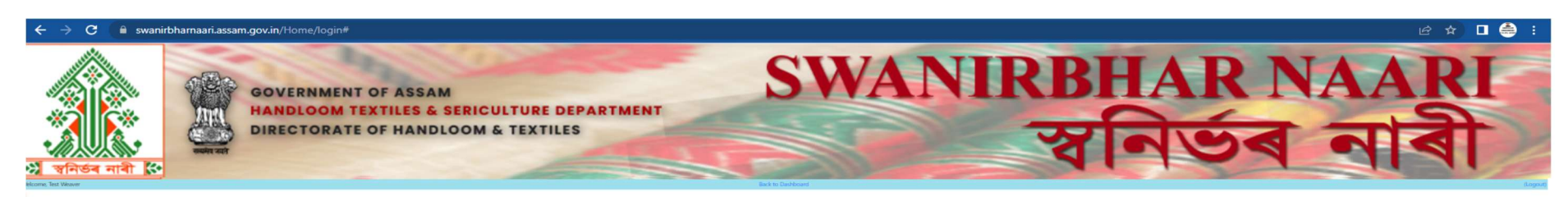

| EDIT PROFILE      |                      |   |  |  |  |  |
|-------------------|----------------------|---|--|--|--|--|
| Personal Details  |                      |   |  |  |  |  |
| Sens'             | Auditure No.*        |   |  |  |  |  |
| Test Weaver       | 123456789012         |   |  |  |  |  |
|                   |                      |   |  |  |  |  |
| Inter 10*         | Mobile"              |   |  |  |  |  |
| 1234567890        | 9101364630           |   |  |  |  |  |
| nel.              | Father/Husband Neme" |   |  |  |  |  |
| test@gmail.com    | Test Father          |   |  |  |  |  |
|                   |                      |   |  |  |  |  |
| 108°              | Gender*              |   |  |  |  |  |
| 1970-07-13        | Female               | - |  |  |  |  |
|                   |                      |   |  |  |  |  |
| ads"              | Pin Look*            |   |  |  |  |  |
| ST *              | 781348               |   |  |  |  |  |
| Address Details   |                      |   |  |  |  |  |
|                   |                      |   |  |  |  |  |
| Naltari +         | Barkhern             |   |  |  |  |  |
|                   |                      |   |  |  |  |  |
| Senioreal Block*  | Parts bayat*         |   |  |  |  |  |
| BARBHAG -         | 3 NO. KHATA          | - |  |  |  |  |
|                   |                      |   |  |  |  |  |
| (Bays*            |                      |   |  |  |  |  |
| MAROWA (CT) +     |                      |   |  |  |  |  |
| ARN Details       |                      |   |  |  |  |  |
| INIT CTURE        |                      |   |  |  |  |  |
| iarn Pandopok No. | Issuing Authority    |   |  |  |  |  |
|                   |                      |   |  |  |  |  |

Version 1.1 @Content Owned by Directorate of Handloom Textiles, Government of Assam r domain name swanintharmani assam gov in is designed and developed by Assam Food & Civil Supplies Corroration Limited (AFCSCL). A Govt of Assam Company

The above page is the Edit Profile page where necessary inputs may be provided against desired field to update it.

If the weaver wants to make any changes in the personal details after registration but before the approval of the registration by the competent authority, the registered weaver may do so by clicking the "EDIT PROFILE" button in the DASHBOARD page.

### **UPLOADING/VIEW DOCUMENT**

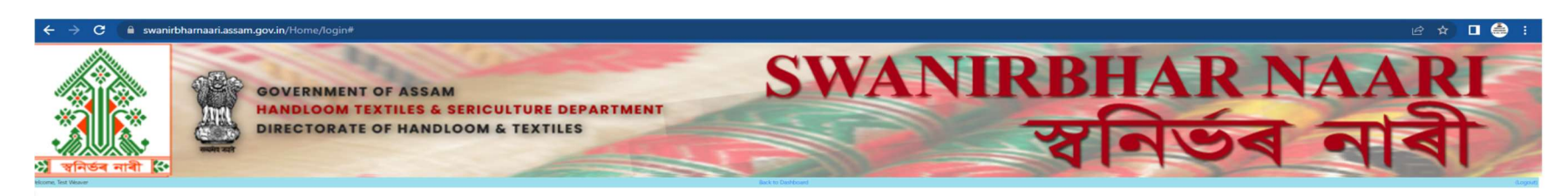

UPLOAD/VIEW DOCUMENT

| Test Weav<br>91013646<br>MAROWA (CT), Nali | er<br>30<br>bari, 781348 |      |
|--------------------------------------------|--------------------------|------|
| 1. Photo                                   | Upload                   | View |
| 2. Aadhaar ID                              | Upload                   | View |
| 3. Voter ID                                | Upload                   | View |
| 4. Yarn Passbook                           | Upload                   | View |
| 5. Bank Passbook/Cancelled Cheque          | Upload                   | View |
| 6. Weaver Certificate                      | Upload                   | View |
| Back                                       | l                        |      |

#### Version 1.1 @Content Owned by Directorate of Handloom Textiles, Government of Assam

The above page is the "Upload/View Document" page where necessary inputs may be provided against desired field to update it.

The registered weaver must upload all the documents as mentioned below without which the registration status will be incomplete.

The registered weaver may do so by clicking the "PHOTO AND DOCUMENT UPLOAD" button in the DASHBOARD page and the above page will be displayed.

1. Photo 2.Aadhar ID 3.Voter ID 4.Yarn Passbook 5.Bank Passbook/Cancelled Cheque 6.Weaver Certificate

### **ADD BANK DETAILS PAGE**

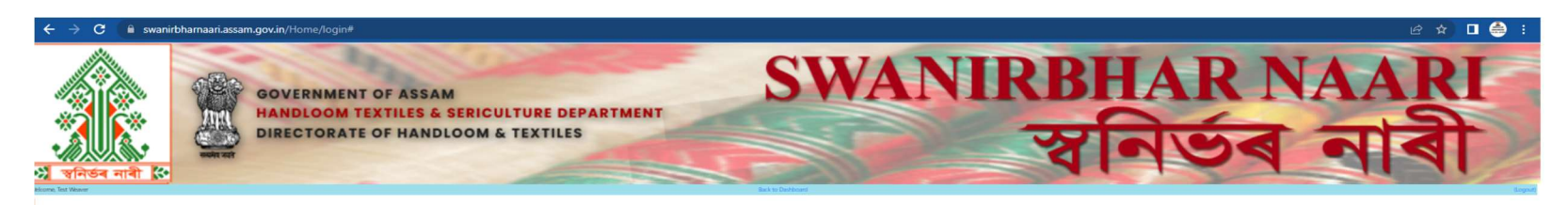

#### UPDATE BANK ACCOUNT DETAILS

| Account Number*       | IFSC | *             |  |
|-----------------------|------|---------------|--|
| Enter Account Number* | E    | Enter IFSC*   |  |
| Bank*                 | Bran | nch*          |  |
| Choose Bank*          | * E  | Enter Branch* |  |
| Account Holder*       |      |               |  |
| Enter Account Holder* |      |               |  |
|                       |      | -             |  |

#### Version 1.1 @Content Owned by Directorate of Handloom Textiles, Government of Assam I under domain name swanitbharnaari.assam.gov.in is designed and developed by Assam Food & Civil Supplies Corporation Limited (AFCSCL). A Govt of Assam Company

The above page is the "Update Bank Account Details" page where necessary inputs may be provided against desired field to update it.

The registered weaver must provide his bank details as per the documents uploaded in the portal.

The registered weaver may do so by clicking the "UPDATE BANK DETAILS" button in the DASHBOARD page and the above page will be displayed.

\*\* All the parameters against the bank details must be filled carefully to avoid any discrepancies/rejection by the competent authority \*\*

#### **ADD PRODUCT DETAILS**

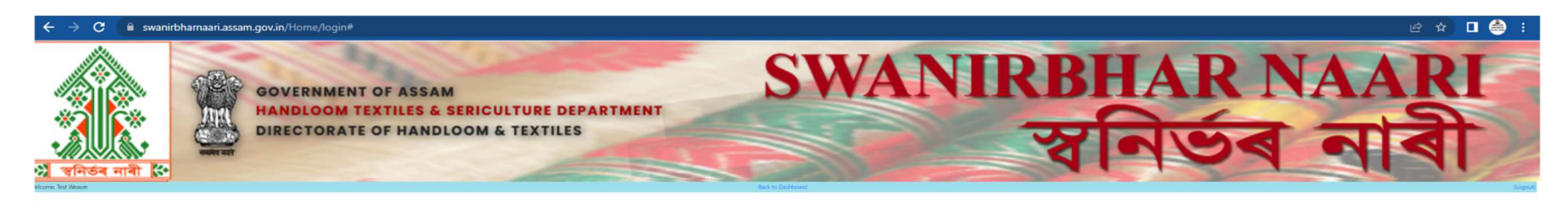

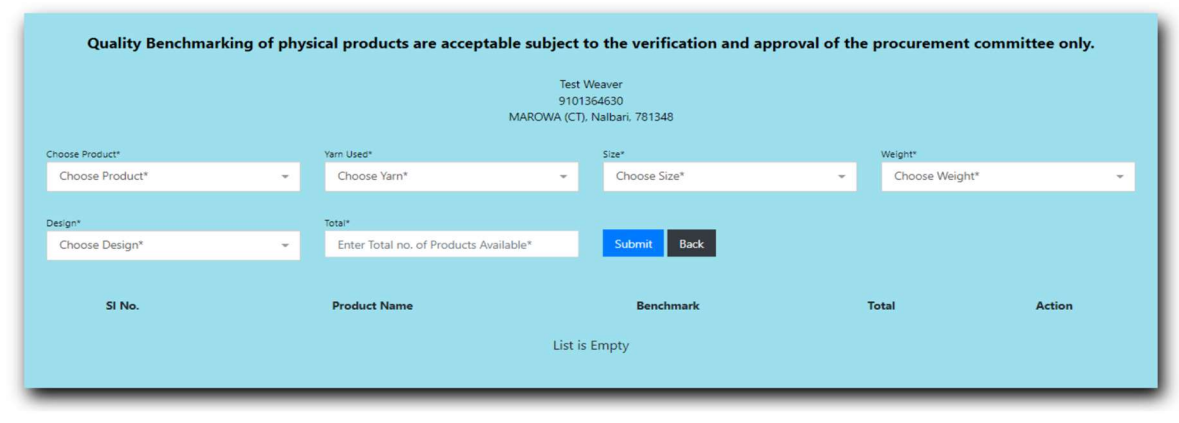

#### ADD PRODUCT

#### Version 1.1 @Content Owned by Directorate of Handloom Textiles, Government of Assam Swanirbhar Naari portal under domain name swanirbharnaanassam.govin is designed and developed by Assam Food & Civil Supplies Corporation Limited (AFCSCL). A Govt of Assam Company

The registered weaver must provide his product details as per the documents uploaded in the portal.

The registered weaver may do so by clicking the "ADD PRODUCT" button in the DASHBOARD page and the above page will be displayed.

\*\* All the parameters must be filled carefully to avoid any discrepancies/rejection by the competent authority \*\*

## **ADD LOOM DETAILS PAGE**

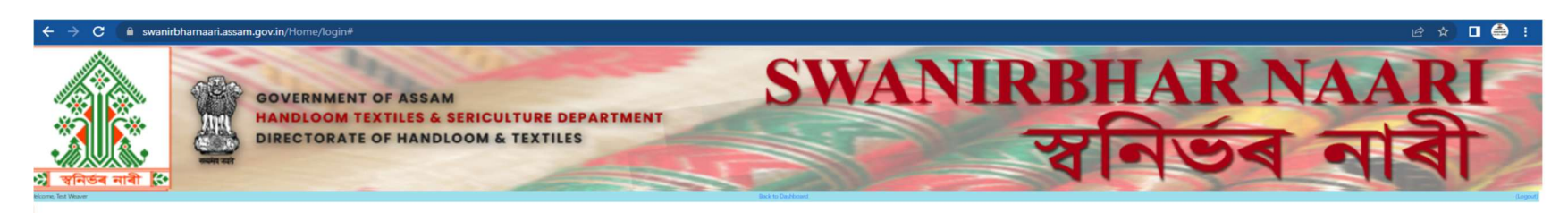

#### UPDATE LOOM DETAILS

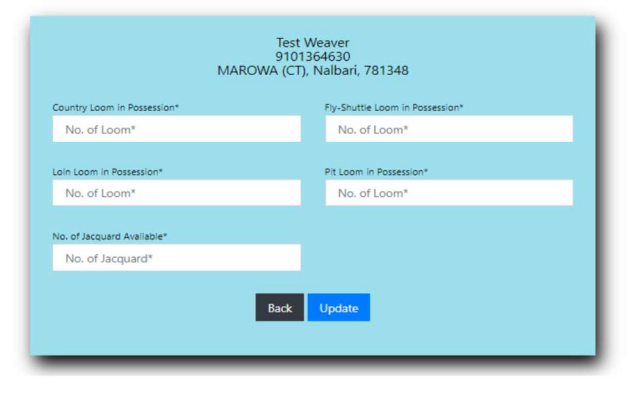

Version 1.1 @Content Owned by Directorate of Handloom Textiles, Government of Assam bharnaari.assam.gov.in is designed and developed by Assam Food & Civil Supplies Corporation Limited (AFCSCL). A Govt of Assam Company

The registered weaver must provide the LOOM details by clicking the "LOOM DETAILS" button in the DASHBOARD page and the above page will be displayed.
\*\* All the parameters must be filled carefully to avoid any discrepancies/rejection by the competent authority \*\*

Swanirbhar Naari portal und

|                    | 3                                                  | K.                     |                      |  |
|--------------------|----------------------------------------------------|------------------------|----------------------|--|
|                    | APPLICAT                                           | ION FORM               |                      |  |
| pplication No.: Na | albari/BARBHAG/51                                  | Applica                | tion Date: 06-07-202 |  |
|                    | Persona                                            | Details                |                      |  |
| Weaver Name        | Test Weaver                                        | Father/Husband<br>Name | Test Father          |  |
| Gender             | Female                                             | Caste                  | ST                   |  |
| Aadhaar No.        | 123456789012                                       | Voter No.              | 1234567890           |  |
| Mobile             | 9101364630                                         | Yarn No.               | 1234567890           |  |
| Unit Name          | ASSTT. DIRECTOR,<br>HANDLOOM & TEXTILES<br>NALBARI | Pin Code               | 781348               |  |
| Village O          | MAROWA (CT)                                        | Block                  | BARBHAG              |  |
| Constituency       | Barkhetri                                          | District               | Nalbari              |  |
| E                  | Bank Acco                                          | unt Details            |                      |  |
| A/c No.            | NA                                                 | Bank                   | A NA                 |  |
| IFSC               | NA                                                 | Branch                 | NA                   |  |
| ·                  | A                                                  | Details                |                      |  |
| Country Loom       | NA                                                 | Fly-Shuttle Loom       | NA                   |  |
| Loin Loom          | NA                                                 | Pit Loom               | NA                   |  |
| No. of Jacquard    | NA                                                 |                        |                      |  |

Product Details

| source. | Deliciliark | ram Used            | Size                              | weight                              | Design                              | Iotai                               |
|---------|-------------|---------------------|-----------------------------------|-------------------------------------|-------------------------------------|-------------------------------------|
|         |             | Product list is emp | ty                                |                                     |                                     |                                     |
|         |             |                     | -1                                |                                     |                                     |                                     |
|         |             |                     |                                   |                                     |                                     |                                     |
|         |             | Back Print          |                                   |                                     |                                     |                                     |
|         |             |                     | Product list is emp<br>Back Print | Product list is empty<br>Back Print | Product list is empty<br>Back Print | Product list is empty<br>Back Print |

This is the Application form with all the details as provided during registration by the weaver. The weaver must cross check all the details displayed thoroughly and make the necessary changes immediately otherwise the changes will not be possible once it is approved by the Competent Authority.